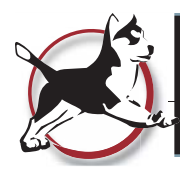

# **User's Guide**

# Zia Mapper - Photo Manager

Photo Manager is a photograph management tool which turns your device into a GPS device and helps you organize photographs more efficiently by grouping them into projects.

There are 3 main screens in the app: 1. Project Screen, 2. Camera Screen and 3. Photo Details Screen

#### 1. Project Screen

- Settings panel / turn geo-location indicator on or off
- Create new projects & manage existing projects.
- Launch Camera Screen
- View thumbnails of project photographs & launch Photo Detail screen
- View location of all photos within project

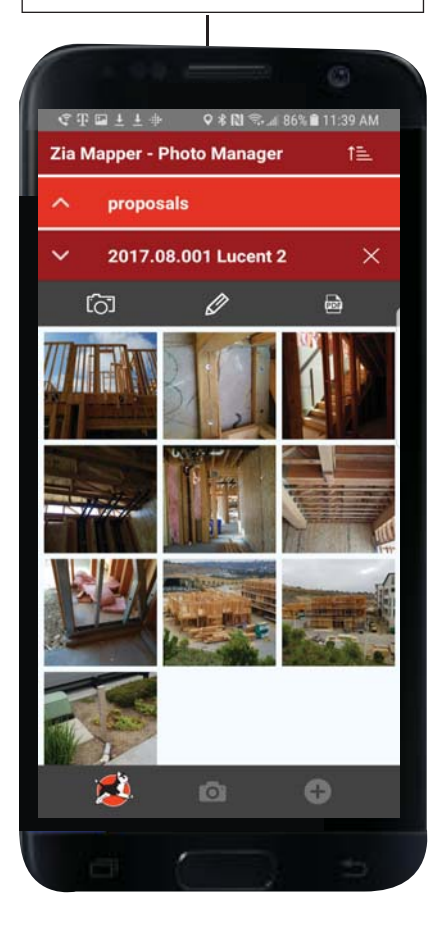

#### 2. Camera Screen

- Capture project photos
- Select photos on your device's Gallery (not taken "in-app") and add them to specific projects
- Add notes to Photographs when captured for better context

#### 3. Photo Details Screen

- Review date, time & coordinates of photograph
- Review & edit photo notes
- Launch photo map screen to view location of the photo on a map background.

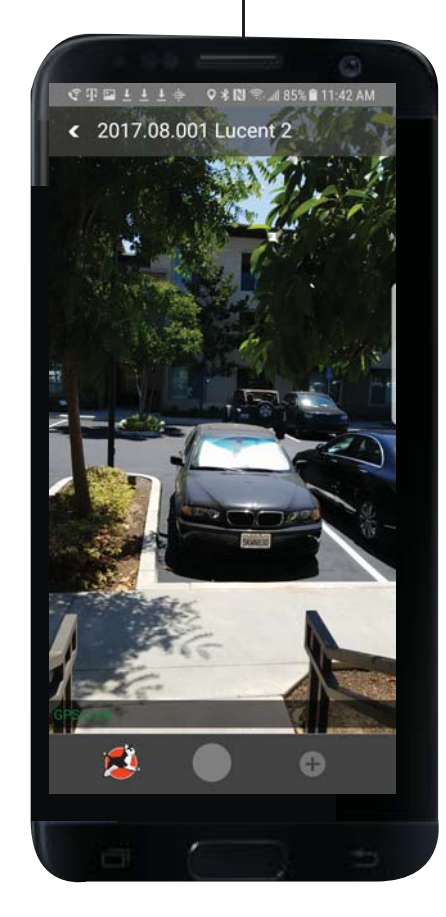

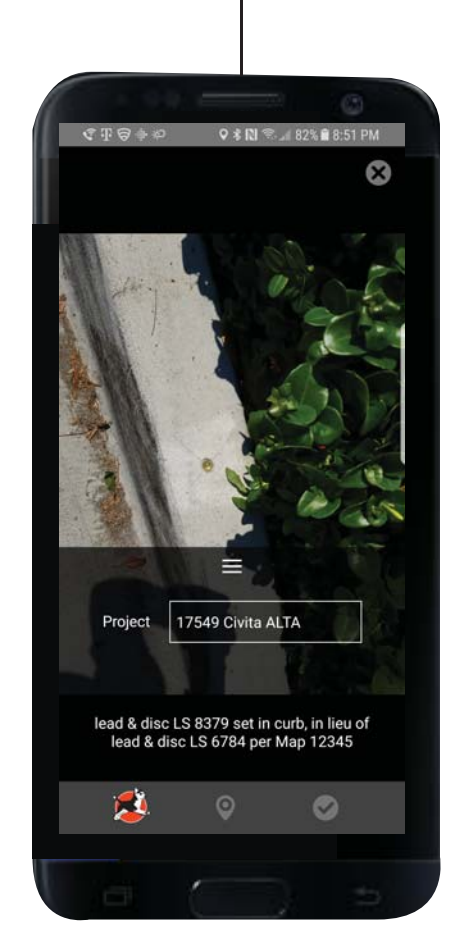

### **Getting Started - Launching for the first time**

Step 1. Launch app after installation.

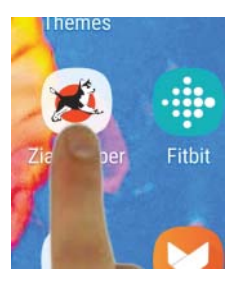

Step 2. Review Privacy Policy & EULA and Agree to terms.

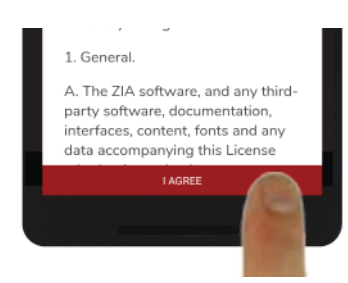

Step 3. Create a Zia Mapper account & password to ensure that your projects are protected.

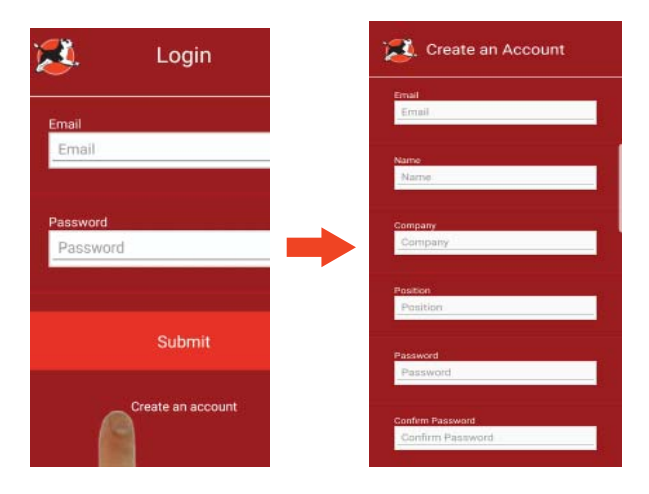

Step 5. Tap the "+" icon in the bottom trey to create your first project.

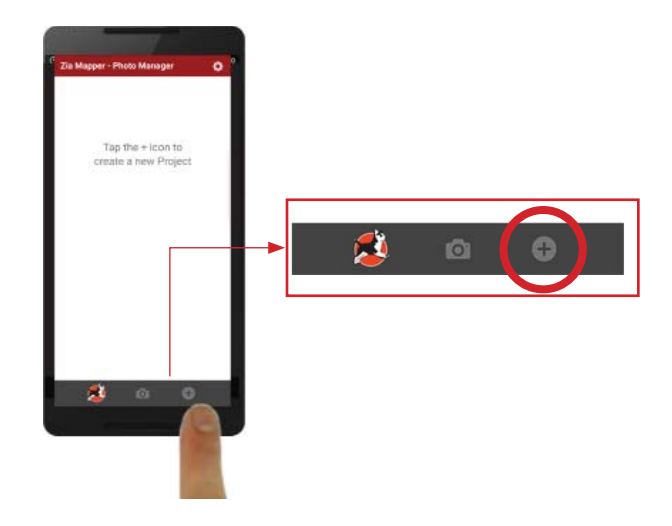

Step 6. Type the name of the project then tap "create project."

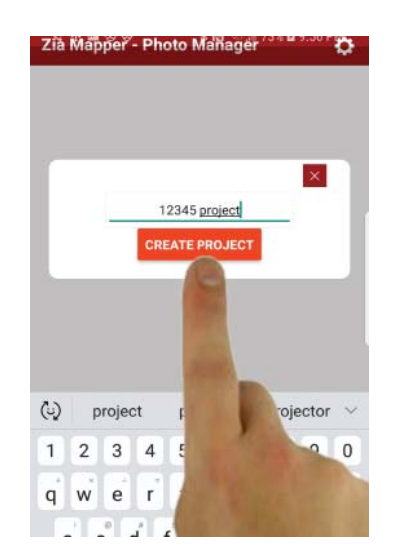

Congratulations, you just created your first project! Now you can start taking photos or add existing photos from your device's camera roll / gallery to this project.

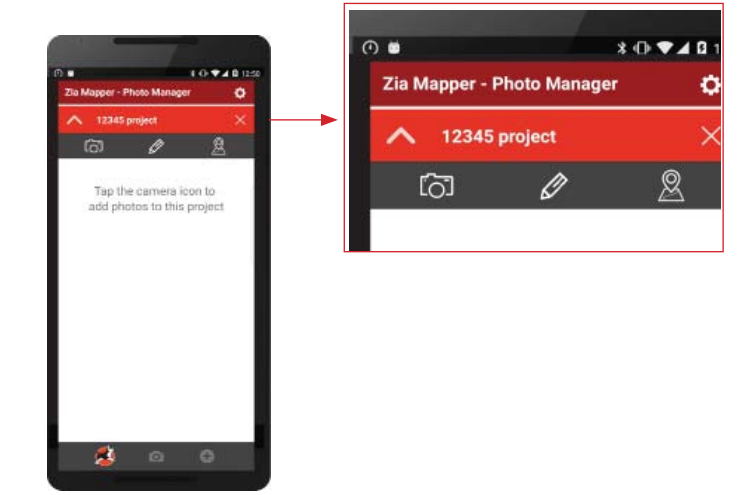

Page 2

## **Getting Started - Taking a photo**

Step 1. Tap the "Project camera" button

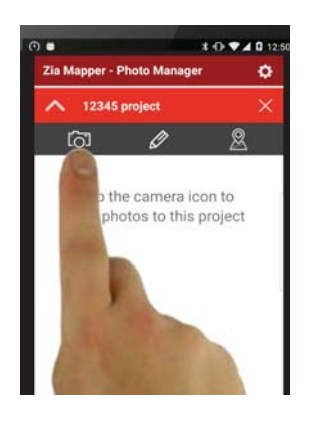

Step 2. Frame your subject & tap the shutter button.

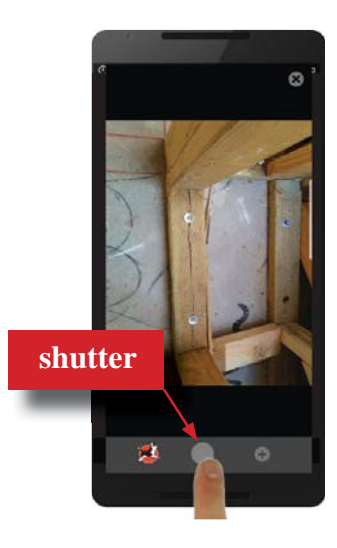

Step 3. Tap the "accept" button.

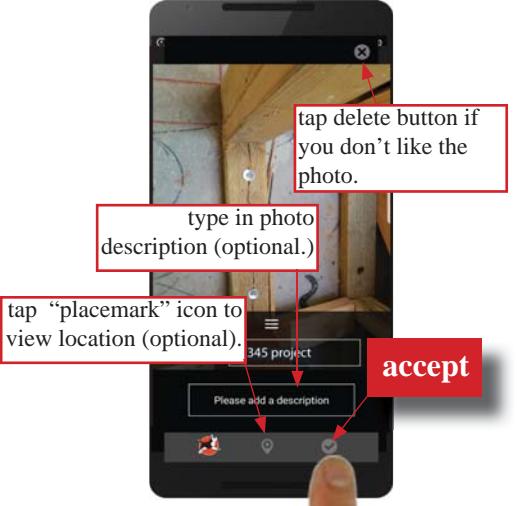

Step 4. Tap the "home" button to return to the project screen.

The photo is saved to your project and a thumbnail is displayed within that project.. Tap the thumbnail to launch the "Photo Detail Screen" (view full size, edit/add notes or see the photo location on a map background.)

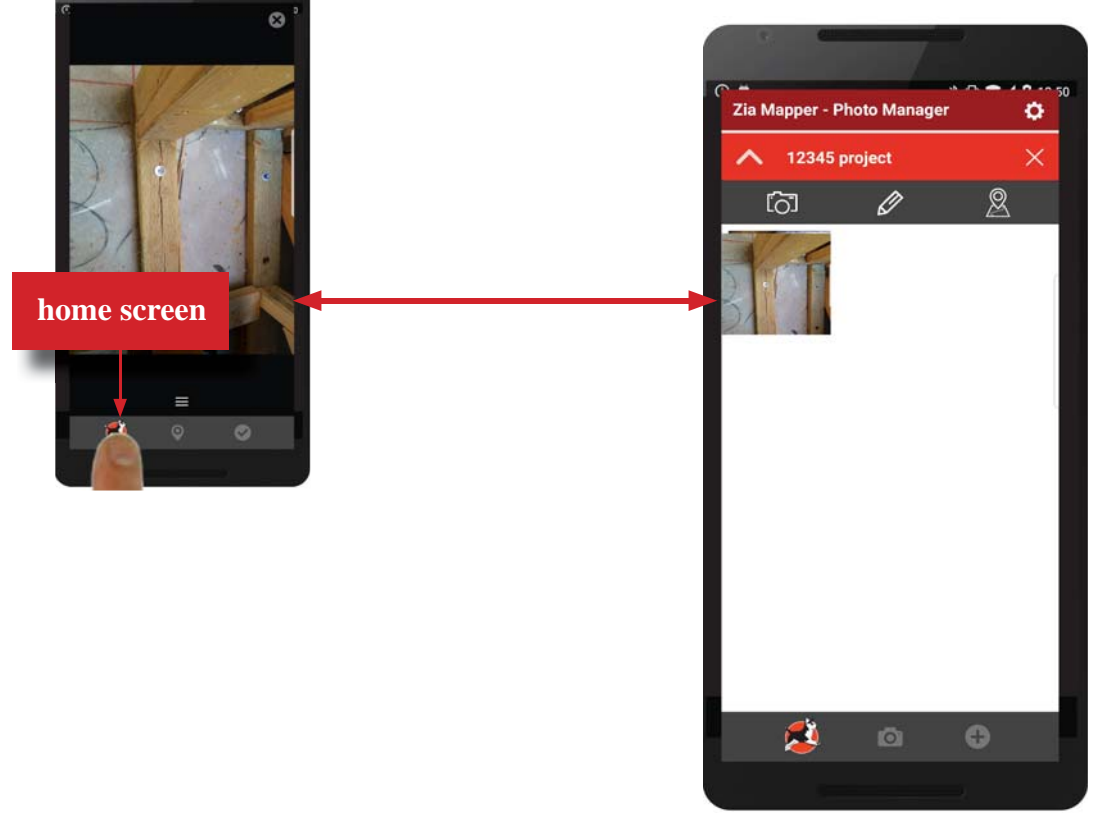

### **Project Screen**

• Add/Manage projects • Access setting panel • View project photo thumbnails • Launch camera & photo details screens

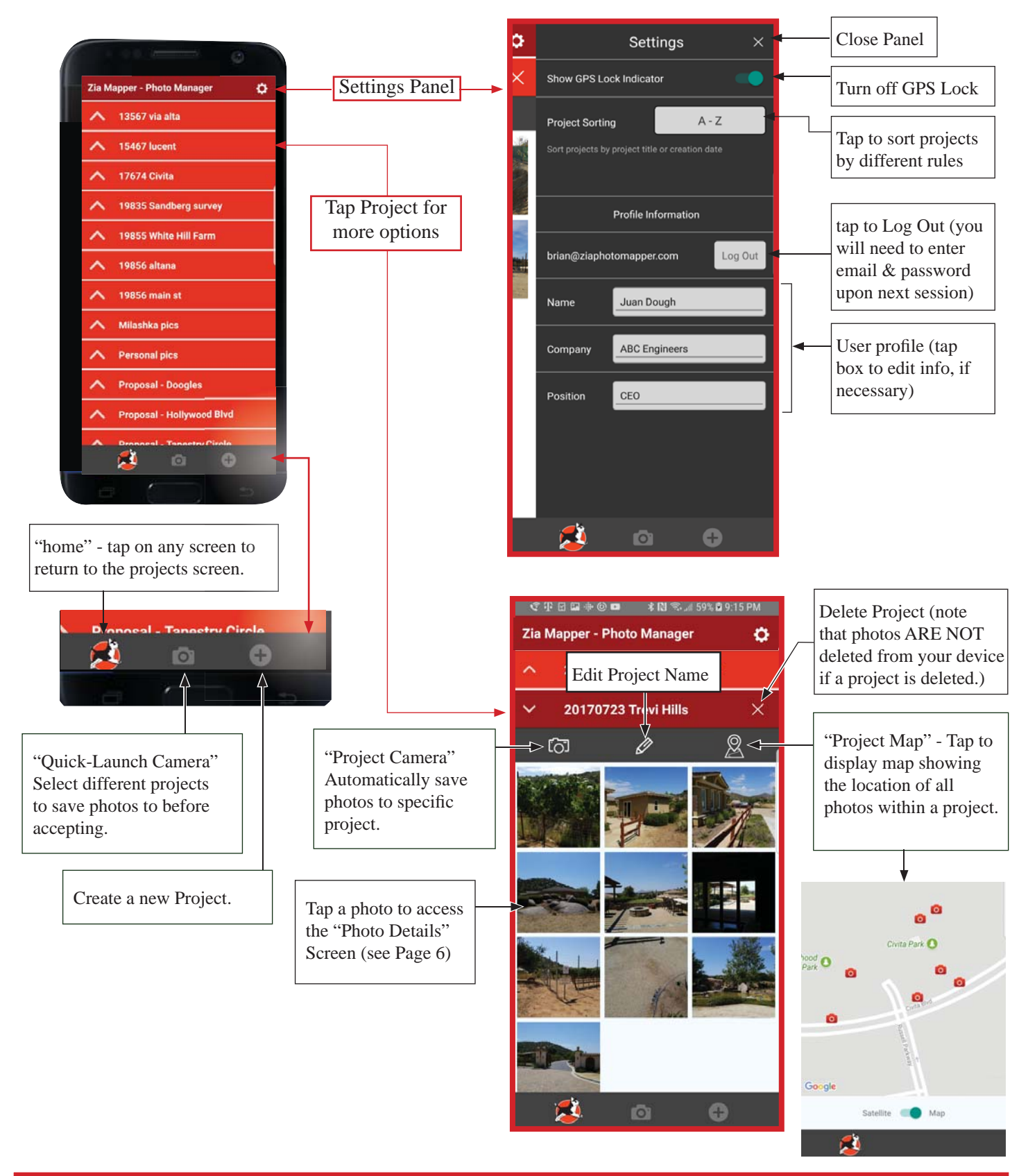

Page 4

## **Camera Screen**

• Capture Photos • Save photo to a project • Add notes to photo • View location of photo on Map prior to saving

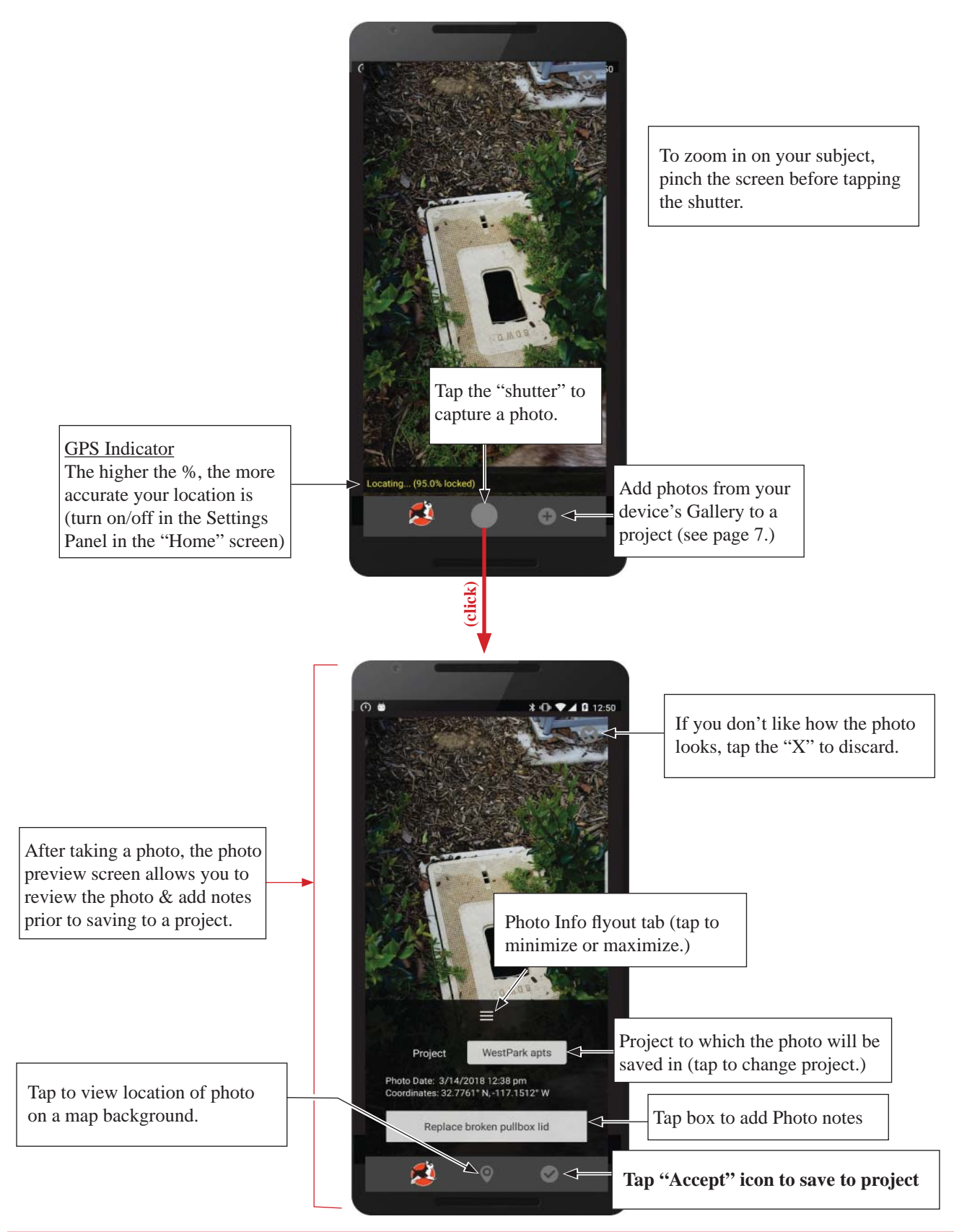

Page 5

### **Photo Detail Screen**

• View Project Photos • Review Date & Time of photo • Revew (or add/edit photo notes) • View location of photo on Map

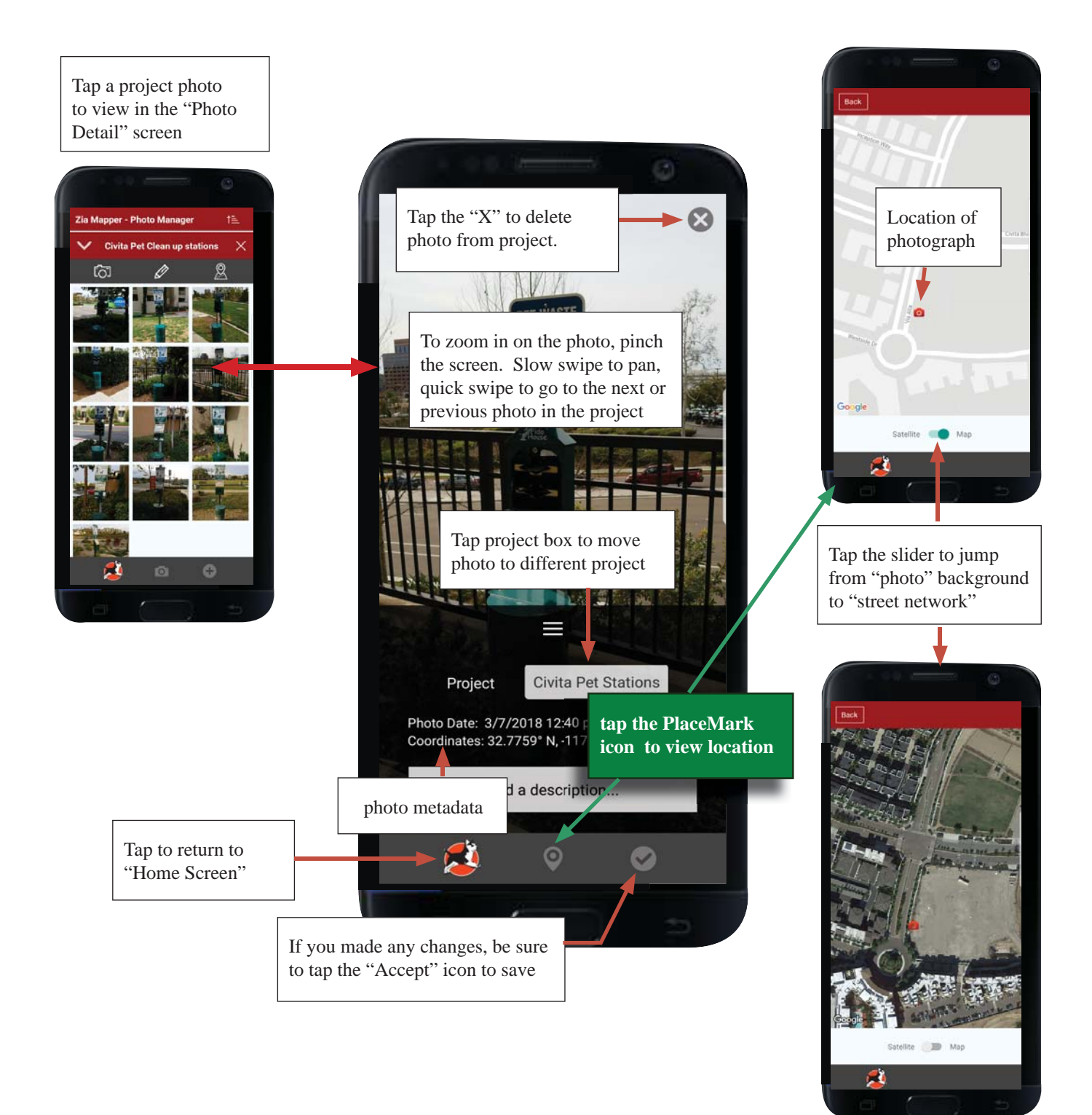

### **Project Screen Guide: How do I.....**

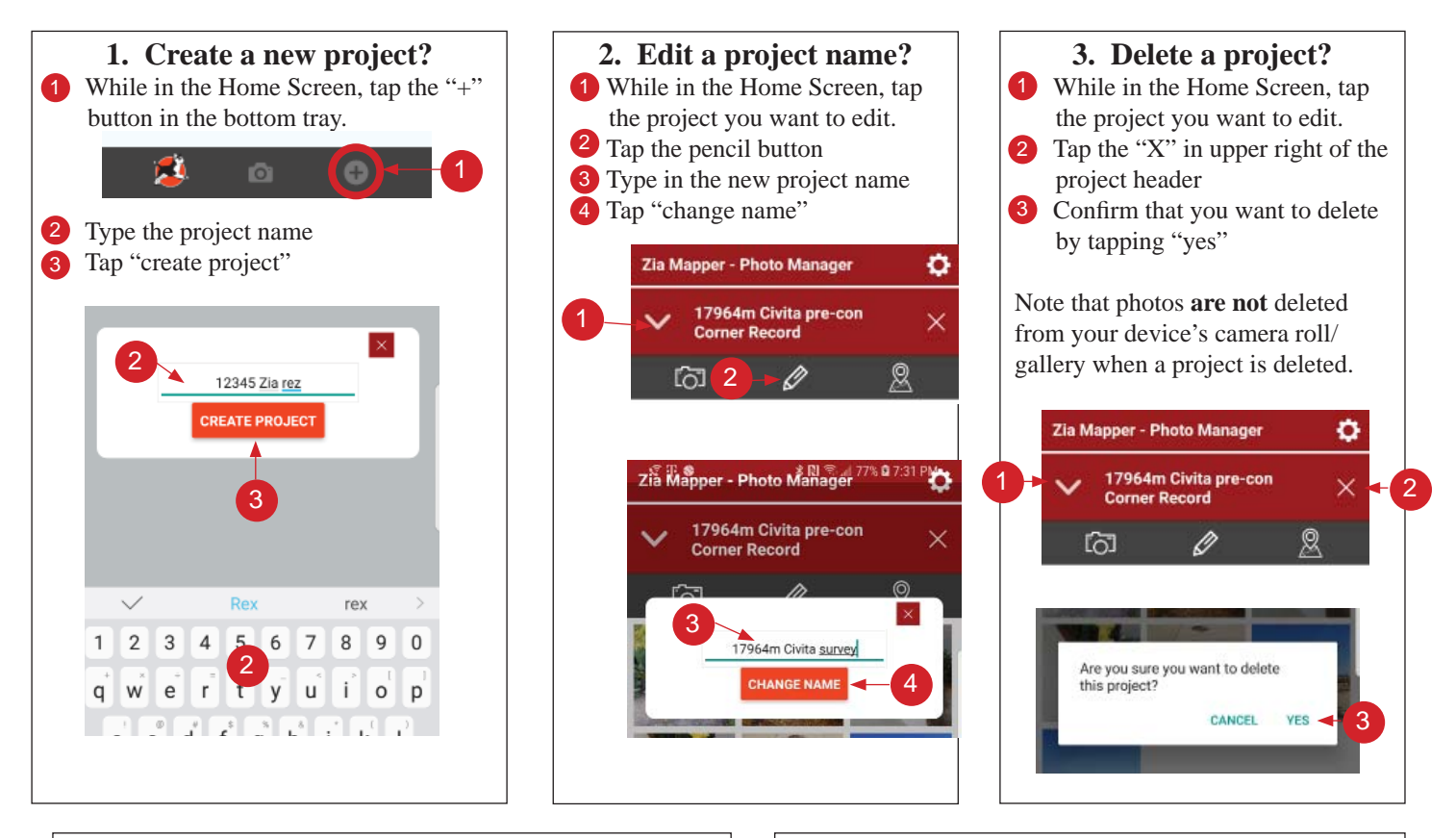

#### 4. Add photos from my camera roll to a project?

- 1 Tap the camera button in the bottom trey of the Home Screen
- **2** Tap the "+" icon in the bottom tray of the Camera Screen
- **3** Select the photo you want to add to a project.
- 4 Tap "Next"
- 5 Select which project you want to add the photo to.6 Tap the "Accept" icon
  - proposals
    2017.06.001 Lucent 2
    17549 Civita ALTA

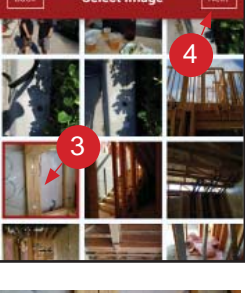

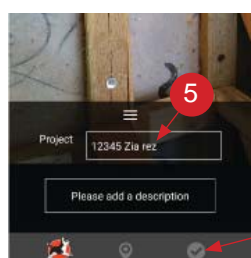

#### 5. Remove photos from a project?

From the Home Screen, tap the project of interest
 Tap the thumbnail of the photo you want to remove.
 Tap the "X" at the top right of the photo
 Confirm that you want to delete the photo
 Note that if a photo is removed from a project, it is not deleted from your device.

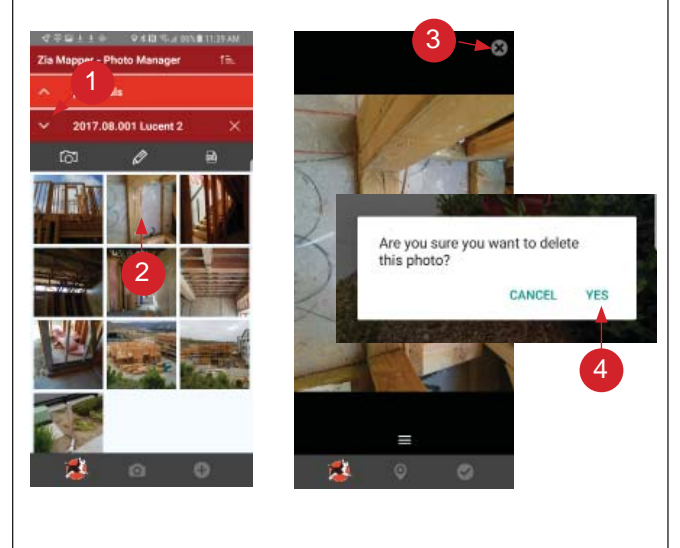

6

# Photo Note & Map Guide: How do I.....

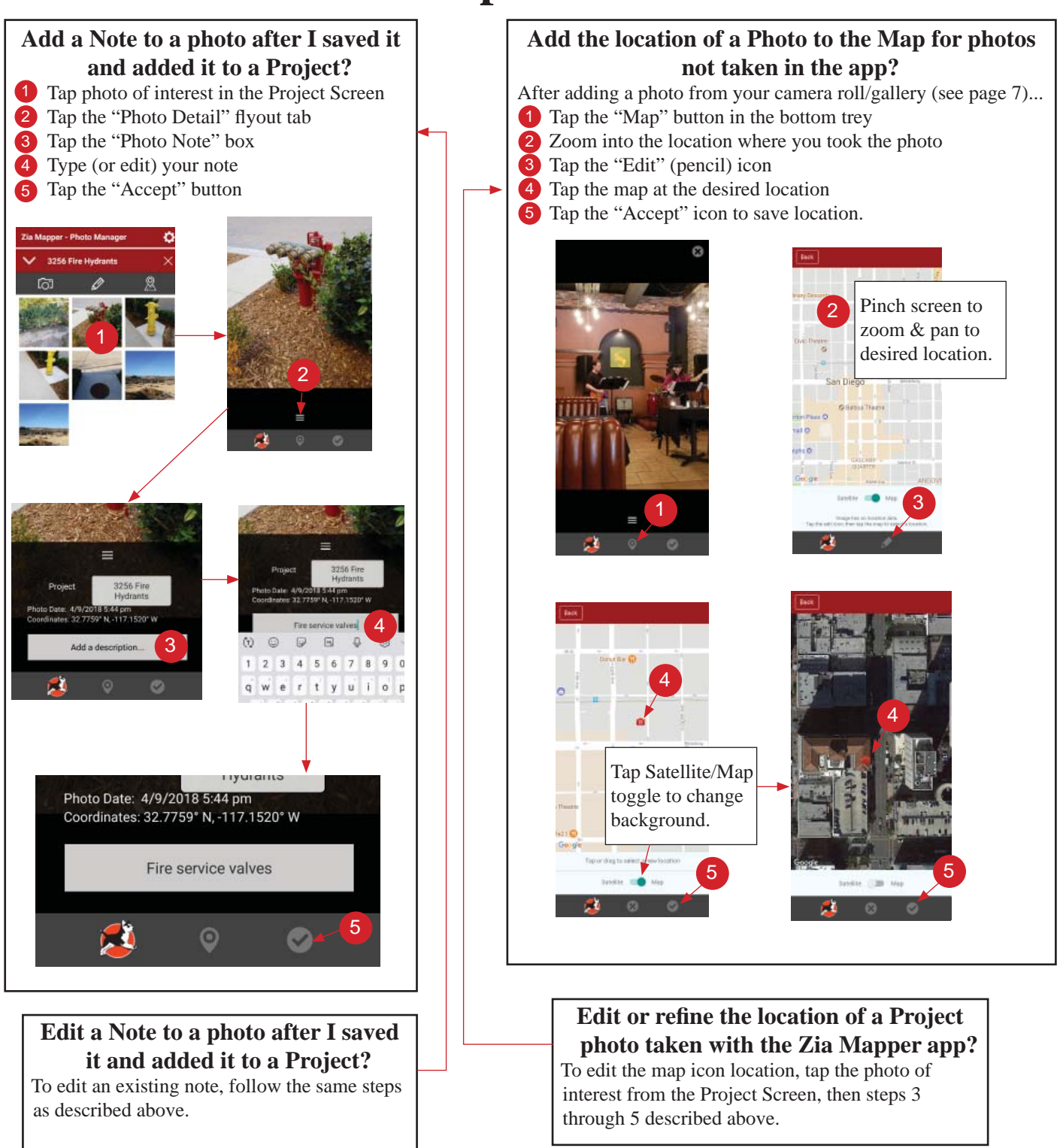